## 1. After you open your bibliography, choose the Website tab.

| Website                          | Book           | Newspaper        | Journal                  | Database  | All 59 options    |
|----------------------------------|----------------|------------------|--------------------------|-----------|-------------------|
| Manual entry Help                |                |                  | MLA APA Chicago/Turabian |           |                   |
| Cite a wel                       | osite by enter | ing its address. |                          |           | Cite this         |
|                                  |                | 1                |                          |           |                   |
| Bibliography                     |                |                  |                          | Sharing - | Export or Print - |
| Select: All, None With checked - |                |                  | MIA6                     | MIA 7 APA | Chicago/Turabian  |
| Analyze Coun                     | t: 0           |                  |                          |           | Sort order 🕶      |
|                                  | Т              | here are no cita | ations in your           | project.  |                   |

2. Paste the website URL (address) here, then click Cite this.

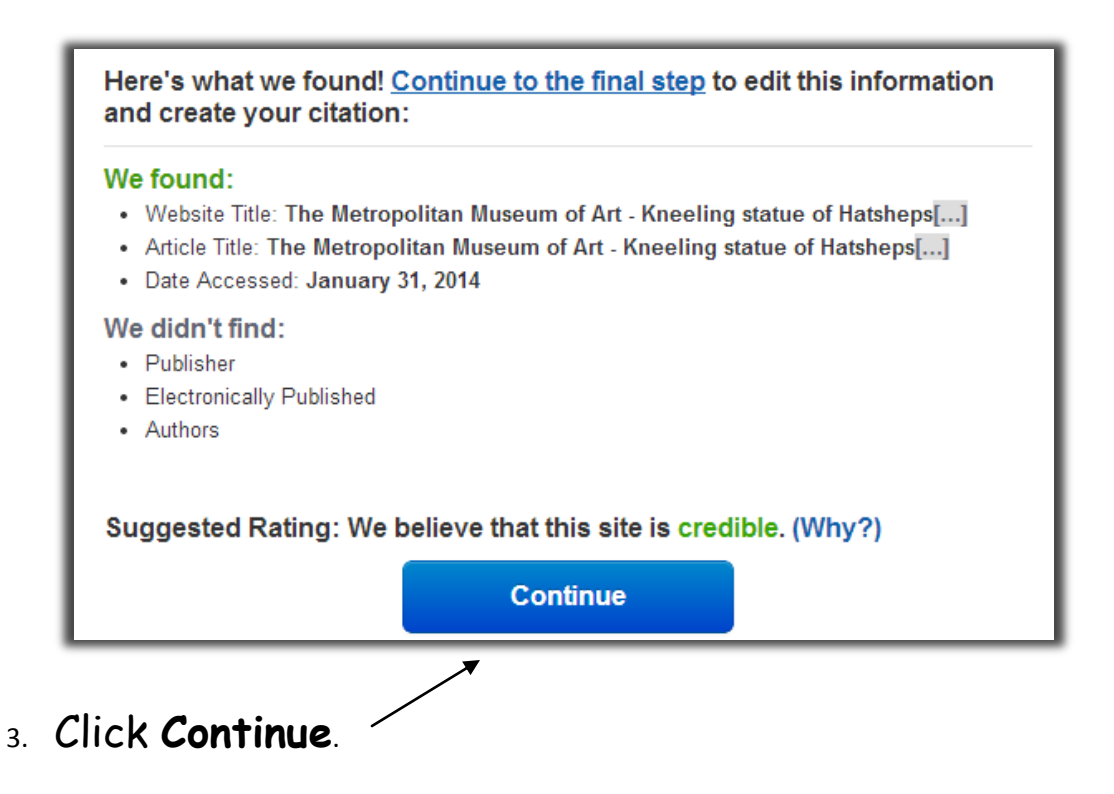

4. Make sure the information already entered is correct. You may need to shorten or change some entries. Add whatever missing information from the website that you can find (such as **Publisher** 

or Author). \* Remember - You may not be able to find some information because not

all websites provide it. It

| Just fill out what you know. We'll format it correctly.                                                                                                    | is okay to leave some<br>spaces blank. |
|----------------------------------------------------------------------------------------------------|----------------------------------------|
| Enter Web address: http://www.metmuseum.org/Colk Help Autocite! View URL Enter URL or keywords to search for your site.                                                                                                    |                                        |
| Medium: Online                                                                                                    |                                        |
| Content published originally (  Change the source type if necessary.                                                                                                    |                                        |
| Article title: The Metropolitan Museum of Art - Kneeling s'<br>You may need to clean up this title (it's long!).                                                                                                    |                                        |
| Contributors: Author  Author  Kirst MI Last / corp. Suffix Author  Author  Aut |                                        |
| Online publication info                                                                                                    | 5. Make sure vou                       |
| Website title: The Metropolitan Museum of Art - Kneeling stat<br>You may need to clean up this title (it's long!).                                                                                                    | choose to display                      |
| Publisher / sponsor:                                                                                                    | the URL & enter                        |
| URL: http://www.metmuseum.org/Collections/search<br>Display URL: <ul> <li>Yes</li> <li>No</li> </ul>                                                                                                    | the date accessed.                     |
| Leave out the URL unless the source cannot be located without it.  Electronically published: Day Month Year                                                                                                    | Click <b>Create</b>                    |
| Date accessed: 31 January Vear                                                                                                    | Citation and you're                    |
| Add Annotation Website Evaluation                                                                                                    | done!!!                                |
| Create Citation                                                                                                    |                                        |

EasyBib will do all the formatting and put your citations in

alphabetical order!